## 教師審核學生請假作業操作方式

1. 登入系統後點選右上角提醒中收件夾資料

| 测試機                                                      | =                                                                                                    |                                       |                                     | <b>•</b> • • • • • • • • • • • • • • • • • • |
|----------------------------------------------------------|----------------------------------------------------------------------------------------------------|---------------------------------------|-------------------------------------|----------------------------------------------|
|                                                          | M02120 密碼修改                                                                                                 |                                       |                                     | 提醒<br>馬修改<br>☑ 收件夾:1筆                        |
| <b>4</b>                                                 | 🔒 儲存 🥻 離開                                                                                                   |                                       |                                     |                                              |
| 12 百貝區                                                   | 帳號                                                                                                    | 輸入舊密碼                                 | 輸入新密碼                               | 再次輸入新密碼                                      |
| 教師專區                                                     | F126965360                                                                                                  |                                       |                                     |                                              |
| : <sup>教學相關</sup>                                        | 備註:                                                                                                    |                                       |                                     |                                              |
| <b>∷</b> 三 學生事務                                          | 1.使用看可珍以密嘲,密碼層付合複<br>2.可使用符號:_*~@\$?!#^&+<br>3.請更改密碼,若於111年5月2日(一<br>用,                                     | 確度(至少2種央、數、付)與乂子¢<br>)中午12點前未完成密碼變更,將 | &度(84%~204%)<br>統一停用帳號以保護您的個寶安全,帳號停 | 用後須另行向計算機與網路中心系統組申請後才能再度敵                    |
| 職員専區                                                     |                                                                                                    |                                       |                                     |                                              |
| : 圖人資訊 <                                                 |                                                                                                    |                                       |                                     |                                              |
| ;☰ 數位服務 <                                                |                                                                                                    |                                       |                                     |                                              |
| 導師専區                                                     |                                                                                                    |                                       |                                     |                                              |
| :三 導師管理 <<br>https://dtast.ph/sedia.bw/se02/se02120/edia | 國立臺北較兩大學<br>聯結電話:+886-2-2732-1104 +886-2-6639-668<br>地址:10671臺北市大安國和平東路2段134號<br>Email:yyhu@tea.ntue.edu.tw | 8                                     |                                     |                                              |

2. 點選收件夾後即出現學生請假單按鈕

| 測試機                  | =                                                                                    |                  | <b>e</b> 2 co <b>4</b> 3 (+ |
|----------------------|--------------------------------------------------------------------------------------|------------------|-----------------------------|
| 教師專區                 | 收件夾                                                                                  |                  | 職員專區 / 個人資訊 / 收件夾           |
| :≡ 教學相關 <            | 簽核表單名稱                                                                               | 簽核編號             | 申請單位                        |
| :≡ <sup>學生事務</sup> < | - *                                                                                  |                  | · •                         |
|                      | 申請時間(起)                                                                              | 申請時間(訖)          |                             |
| 職員専區                 |                                                                                      |                  |                             |
| ∷ 個人資訊 ~             | <b>Q</b> 查詢                                                                          |                  |                             |
| 密碼修改                 | 顯示 10 🖌 筆                                                                            |                  | 關鍵字授尋:                      |
| 個人資料維護               |                                                                                      | 第1至1筆,共1筆        |                             |
|                      | 功能◎ 簧核編號                                                                             | 名稱 ◎ 簽核主旨 🕴 申請單位 | ◇申請人員 ◇ 申請日期 ◇ 查看時間 ◇       |
| 代理人設定                | ▶ 1110000008 1 學生講假目                                                                 | 單 生理痛            | 2022-05-17                  |
| 收件夾                  |                                                                                      |                  |                             |
| 代理夾                  |                                                                                      |                  |                             |
| 經手夾                  |                                                                                      |                  |                             |
| 追蹤夾                  | 開立臺北較買大學<br>聯結電話:+886-2-2732-1104 +886-2-6639-6688<br>(446-1067)高小年十年度602,開始2503-84# |                  |                             |
| 退文夾                  | Email: yyhu@tea.ntue.edu.tw                                                          |                  |                             |

3. 確認內容後點選呈核或駁回按鈕

| 100 March 100 March 100 Ma |                                                                                                    |   |  |  |  |
|----------------------------------------------------------------------------------------------------|----------------------------------------------------------------------------------------------------|---|--|--|--|
| ♥ 測試機                                                                                                    | ★制件                                                                                                    |   |  |  |  |
| 個人資料維護                                                                                                    | Browse                                                                                                    |   |  |  |  |
| 代理人設定                                                                                                    | 1.點擊「Browse(瀏覽)」按知選取欲上傳之檔案。                                                                                                    |   |  |  |  |
| 收件夹                                                                                                    | 2.選取完權業後、點擊「Upload(上傳)」按鈕後,權業將會進行傳輸(※如上傳權業驗證/發生維誤時,檔案下次上傳時兩重所傳輸)。<br>3.如欲刪除暫存區個別檔案,請點擊「 <b>圖</b> 」按鈕,如欲刪除暫存區所有檔案;請點擊「Remove」按鈕。 |   |  |  |  |
| 代理夾                                                                                                    |                                                                                                    |   |  |  |  |
| 經手夾                                                                                                    | 顕示 10 ▼ 筆 問題字搜尋:                                                                                                    |   |  |  |  |
| 追蹤夾                                                                                                    | 下载 附件名稱                                                                                                    | 1 |  |  |  |
| 退文夾                                                                                                    | 無符合條件資料!                                                                                                    | _ |  |  |  |
| 歷中本                                                                                                    | 上一頁  下一頁                                                                                                    |   |  |  |  |
| 間表填寫                                                                                                    | 轰枝備註                                                                                                    |   |  |  |  |
| 1-2 (2) 14 14                                                                                                    |                                                                                                    |   |  |  |  |
| :≡ 數位服務 <                                                                                                    |                                                                                                    |   |  |  |  |
|                                                                                                    | 《 版 】   呈核                                                                                                    |   |  |  |  |
| 導師專區                                                                                                    |                                                                                                    |   |  |  |  |
| ≔ 導師管理 〈                                                                                                    | <b>▲</b> • 手動加酸                                                                                                    |   |  |  |  |
|                                                                                                    |                                                                                                    |   |  |  |  |

4. 點選完畢畫面出現動作執行成功即完成審核作業

| 測試機       |                                                                                                    |                              | <b>BK E 00 &amp; 6</b> + |
|-----------|----------------------------------------------------------------------------------------------------|------------------------------|--------------------------|
| 個人資料維護    | 收件夾                                                                                                    |                              | 職員專區 / 個人資訊 / 收件夹        |
| 代理人設定     | 策核表單名稱                                                                                                 | 簽枝編號                         | 申請單位                     |
| 收件夾       |                                                                                                    |                              |                          |
| 代理夾       | 申請時間(起)                                                                                                |                              |                          |
| 經手夾       | 0.75%                                                                                                  | $\langle \checkmark \rangle$ |                          |
| 追蹤夾       |                                                                                                    | $\odot$                      |                          |
| 退文夾       | 翩示[10 ♥] 単                                                                                             | 動作執行成功!                      | 關鍵字授尋:                   |
| 歷史夾       | 功能 姜核編號                                                                                                | 簽核已呈核!                       | 中請人員 申請日期 查看時間           |
| 問卷填寫      |                                                                                                    | ₩<br>₩                       |                          |
| ;☰ 數位服務 < |                                                                                                    |                              |                          |
|           |                                                                                                    |                              |                          |
| 導師専區      |                                                                                                    |                              |                          |
| ≔ 導師管理 〈  | 第二章北秋两大學<br>算信電話:+886-2-2732-1104 +886-2-663<br>地址:10671 量北市大安語和平東語2段134號<br>Email:yyhu@teantue.edu.tw | 9-6688                       |                          |

5. 若尚未核閱假單,可點選左方選項/職員專區/收件夾即可查閱尚

未核可之假單

| <b>测</b> 試機          | =                                                                                 |                                                             | ■• 🛢 🚥 🌲 <sup>3</sup> (+ |
|----------------------|-----------------------------------------------------------------------------------|-------------------------------------------------------------|--------------------------|
| 教師專區                 | 收件夾                                                                               |                                                             | 職員專區 / 個人資訊 / 收件夾        |
| :≡ 教學相關 〈            | 策核表單名稱                                                                            | 簽核編號                                                        | 申請單位                     |
| :≡ <sup>學生事務</sup> 〈 | -                                                                                 |                                                             | - *                      |
|                      | 由請請問(起)                                                                           | 申請時間(訖)                                                     |                          |
| 職員專區                 |                                                                                   |                                                             |                          |
| ; = 個人資訊 ~           |                                                                                   |                                                             | 811 eta da 101 202 .     |
| 密碼修改                 |                                                                                   | 等1云1等,共1等                                                   | 89) 886 7 32 97 .        |
| 個人資料維護               | 功能 簽核編號 ↓ 二 1 1 1 1 1 1 1 1 1 1 1 1 1 1 1 1 1 1                                   | 3.4.4.5 ● 申請單位<br>3.4.4.6.5.5.5.5.5.5.5.5.5.5.5.5.5.5.5.5.5 | ◎ 申請人員 ◎ 申請日期 ◎ 查看時間 ◎   |
| 代理人設定                | 圖卡序號 1110000008 1 學生請假                                                            | II 生理痛                                                      | 邸品票 2022-05-17           |
| 收件夾                  |                                                                                   | 上一頁 1 下一頁                                                   |                          |
| 代理夾                  |                                                                                   |                                                             |                          |
| 程于火                  |                                                                                   |                                                             |                          |
| 追蹤夾                  | 國立臺北較商大學<br>聯結電話: +886-2-2732-1104 +886-2-6639-6688<br>約秒: 10671 臺北市大中国和平軍第2段134號 |                                                             |                          |
| 趨文夾                  | Email : yyhu@tea.ntue.edu.tw                                                      |                                                             |                          |